## TAMIL ILAKKANAM KATTRUNAR USER MANUAL

Download tamil ilakkanam kattrunar mobile application from the google play store and install.

1. Open tamil ilakkanam kattrunar application by clicking on the tamil ilakkanam kattrunar icon.

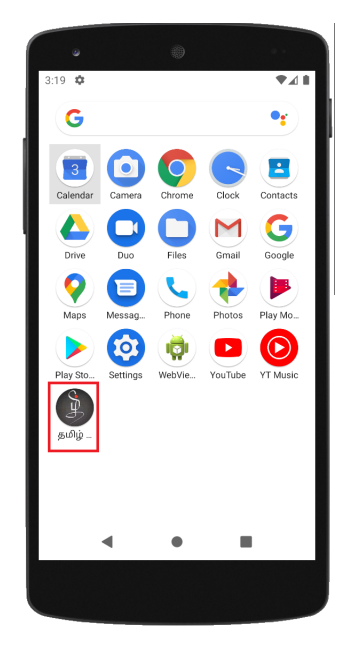

2. To Create New User account details in the registration page enter the name, email ID, password, confirm password and place details after entering all the above mentioned details click on submit button.

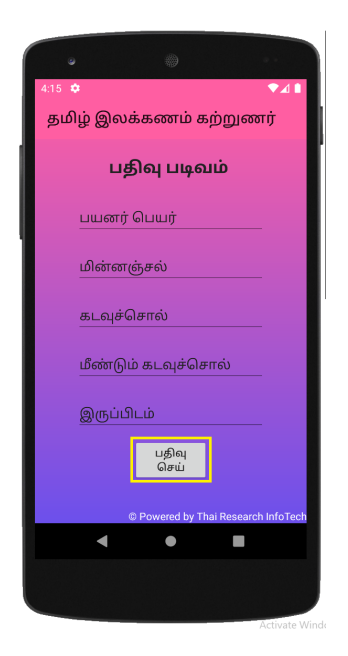

3. To view Tamil ilakkanam kattrunar games rules details.

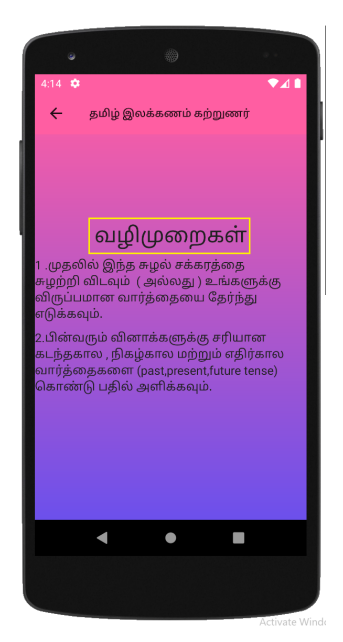

4. If you have account in tamil ilakkana kattrunar mobile application already then enter those username and password and click on the submit button.

| •                                   |   |      |
|-------------------------------------|---|------|
| 3:14 🌣                              |   | ▼⊿ 🗎 |
| தமிழ் இலக்கணம் கற்றுணர்             |   |      |
| உள்நுழை                             |   |      |
| kani                                |   |      |
|                                     |   |      |
| உள்நுழைக                            |   |      |
| வழிமுறைகள்                          |   |      |
| புதிய பயனர் ? இங்கே பதிவு செய்க     |   |      |
|                                     |   |      |
| © Powered by Thai Research InfoTech |   |      |
| •                                   | • |      |
|                                     |   |      |
|                                     |   |      |

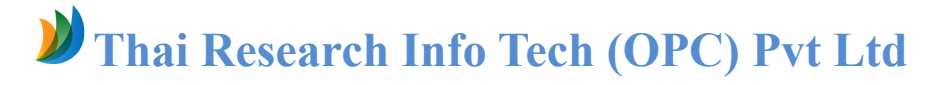

## **Play Game**

5.To view Rotate the wheel to start the game play.after each rotation on wheel will point to a word.

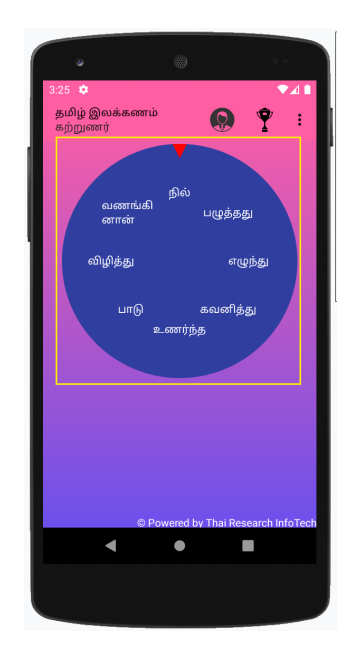

6.To view the wheel choose the word in the Question will be displayed and we have to answer the question by choosing any one of the three given options the right answer.

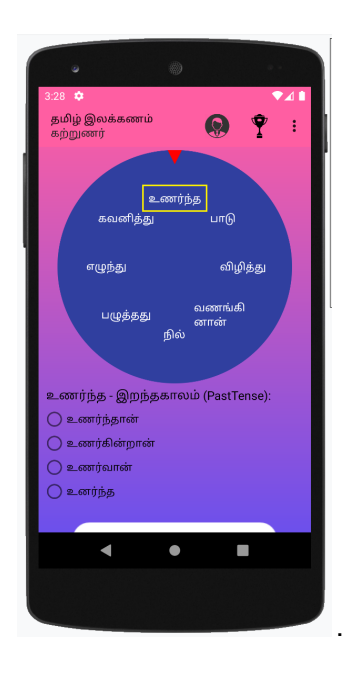

7. To view the Question Section past tense, present tense, future tense word right answer it then submit button to click.

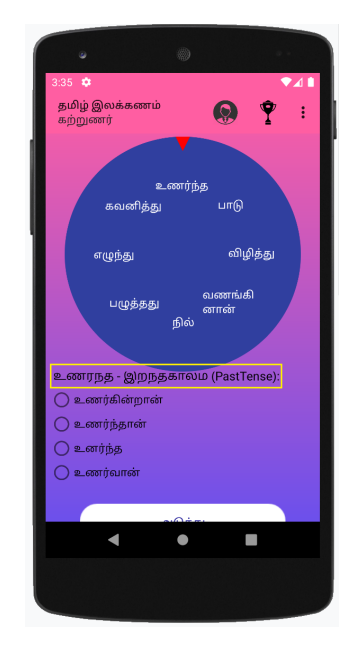

8. To view the result and then you can want to play again in this game மீண்டும் விளையாடு click o the button.

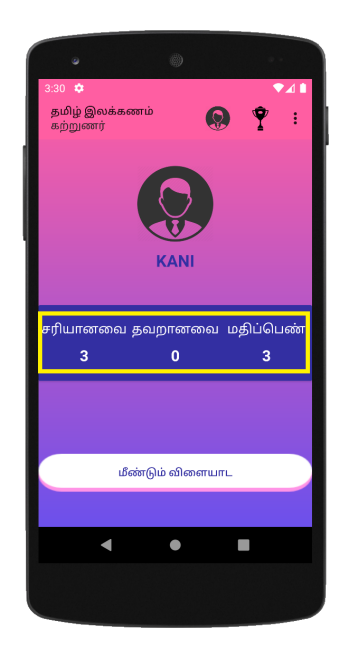

9. To view your profiles. Click on the profile icon.

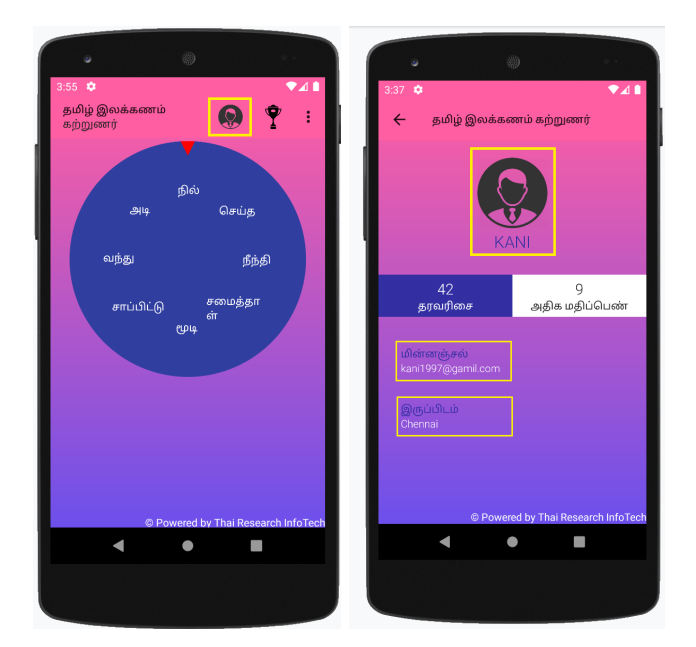

10. To view Over all top scores. Click on the win cup icon.

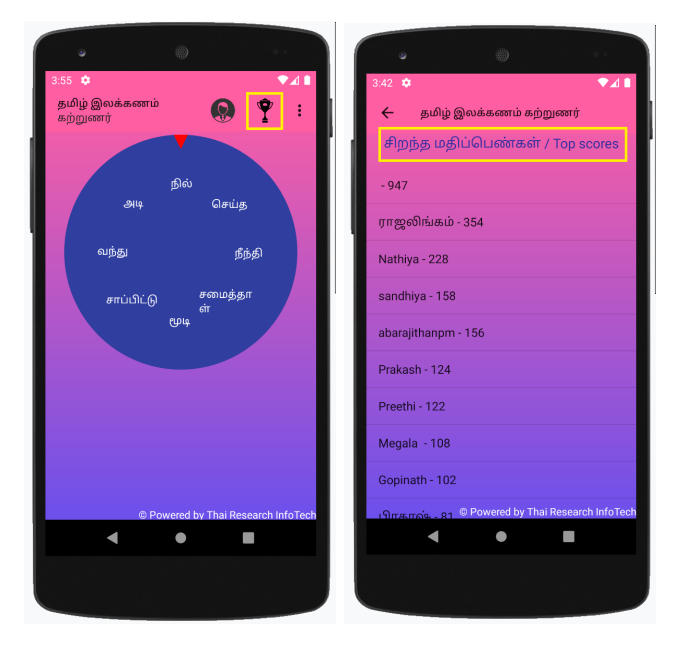

11. Click on three dots on the top right corner, three options will be displayed.

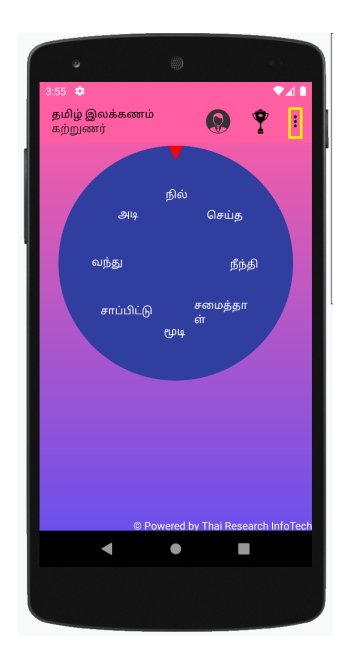

12.Click on three dots on the top right corner, three options will be displayed from which you will choose the first option பரிந்துரை. Word suggestion pages will be displayed. Enter the word(only tamil words) that you suggest in words click on submit button.

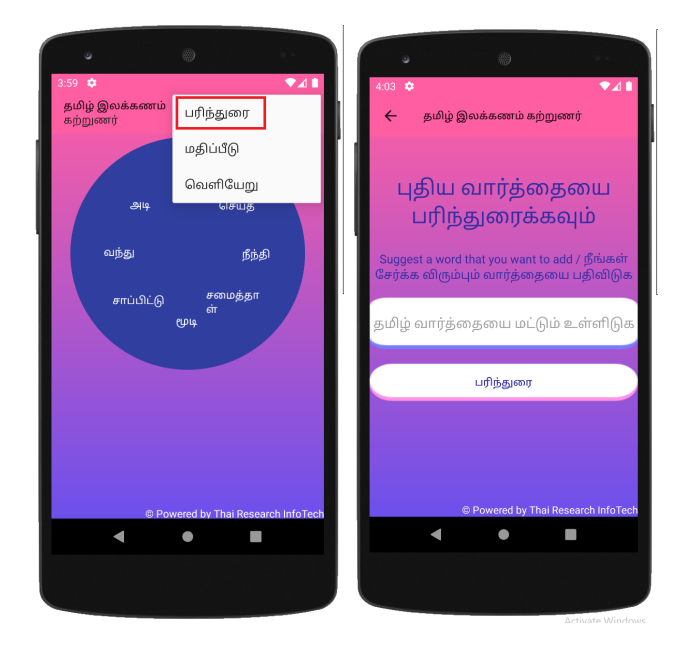

13. To Review and rating detail in the game feedback rate click on the submit button.

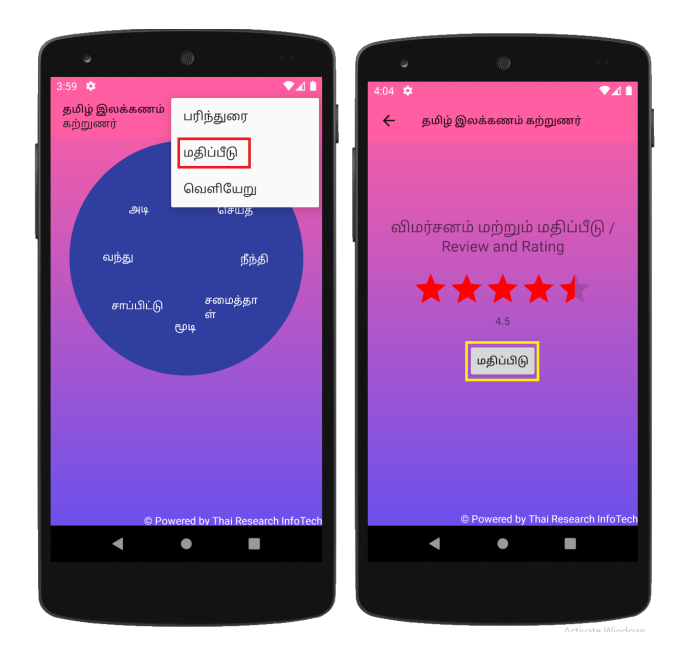

14.To logout Click on.

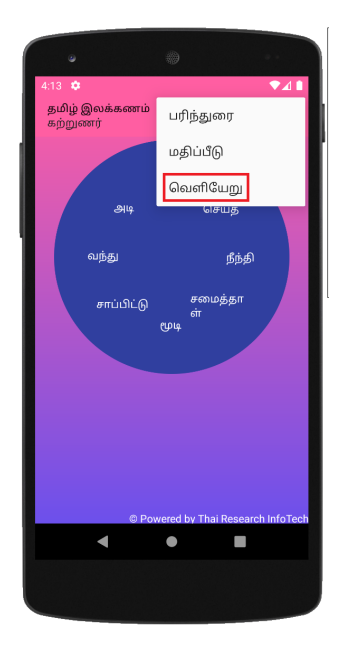

## **W** Thai Research Info Tech (OPC) Pvt Ltd

Step to download Tamil ilakanam katrunar application from the Google Play Store

- Open Play store application or Google play store( <u>https://play.google.com/store</u> )
- Type Tamil Ilakanam katrunar on the search tab.

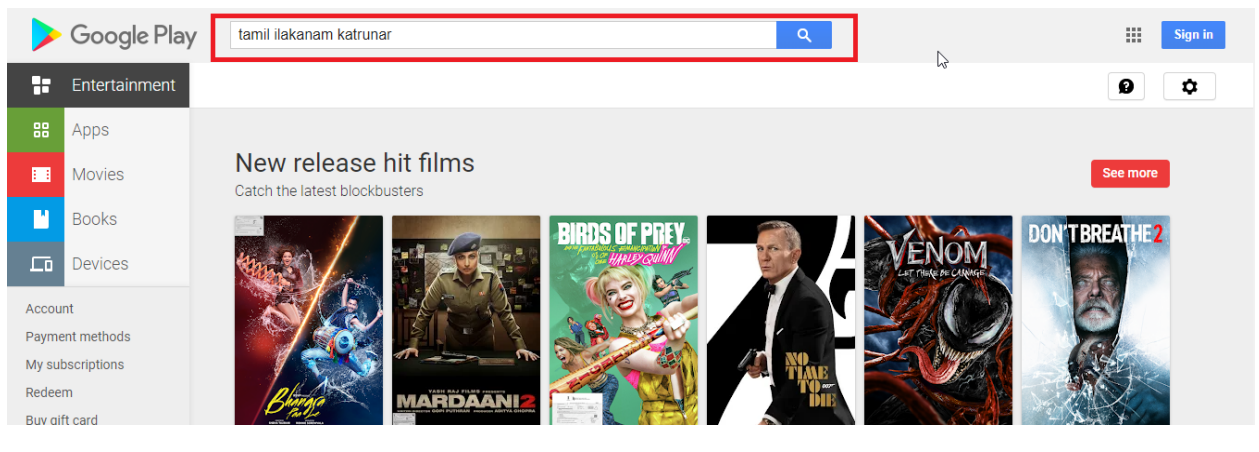

- Tamil ilakanam katrunar application will be listed
  - ← → C 🌘 play.google.com/store/search?q=tamil%20ilakanam%20katrunar Ċ ☆ 🔒 Google Play ٩ tamil ilakanam katrunar Sign in Entertainment Search All results v ۵ ø 88 Apps Apps 1 Movies " Books புகிய கமிழ் தமிழ் Lo Devices இலக்கணம் പിണ്ണംപിര Notes சொல் Account Payment methods Ilakkanam Tamil Ilakanam Ka TAMIL ILKKANAM TNPSC Tamil New தமிழில் வட Tamil Word Gam My subscriptions Paveer Apps OTPAM Academ The Reference Apps Nithra hai Research Info T Paveer Apps Redeem \*\*\*\* \*\*\*\* \*\*\*\*\* \*\*\*\*\* Buy gift card My wishlist ஆங்கில My Play activity தமிழ் Parent Guide இலக்கணம்
- Click on the application icon and To install the application in mobile press install. The app will get installed.

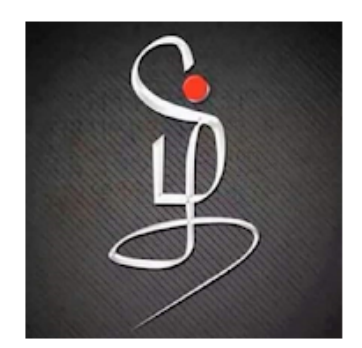

## Tamil Ilakanam Katrunar

Thai Research Info Tech (opc) Pvt Ltd Word

3+

Add to Wishlist

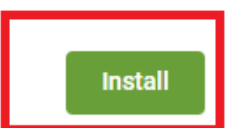